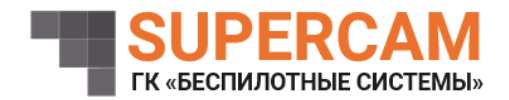

# ПРОГРАММНОЕ ОБЕСПЕЧЕНИЕ ЗАГРУЗКИ И ГЕОПРИВЯЗКИ ФОТОГРАФИЙ

Руководство пользователя

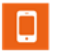

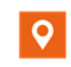

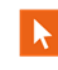

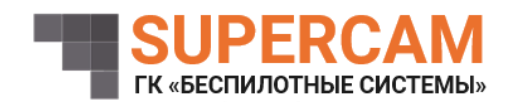

#### Оглавление

| Ог | лавление                                              | 2   |
|----|-------------------------------------------------------|-----|
| 1. | Назначение                                            | . 3 |
| 2. | Запуск программы                                      | . 3 |
| 3. | Кнопа «Удалить прошлые фотографии»                    | . 4 |
| 4. | Кнопа «Включить фотоаппарат»                          | . 4 |
| 5. | Кнопа «Запуск передачи файлов»                        | . 4 |
| 4  | 5.1. Кнопа «Добавить в очередь»                       | . 4 |
| 4  | 5.2. Кнопа «Включить автоматическое скачивание»       | 5   |
| 6. | Кнопа «Отключить передачу файлов на удаленный сервер» | . 5 |

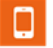

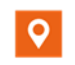

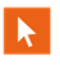

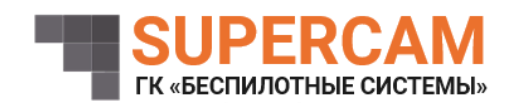

1. Назначение

обеспечение Программное загрузки геопривязки фотографий И предназначено для фотограмметрической обработки массива фотографий и данных полученных осуществлении аэрофотосъемки телеметрии, при беспилотным воздушным судном (БВС).

2. Запуск программы

Запуск осуществляется программы с помощью значка «TiffTransmitter» (рис. 1).

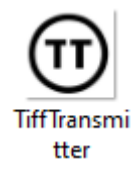

Рисунок 1 – Значок запуска программы

В результате запуска программы открывается главное окно программы (рис. 2)

| TiffTransmitter                     |               |                               | _        | ×  |
|-------------------------------------|---------------|-------------------------------|----------|----|
| Удалить прошлые фотографии          | Текущие файлы |                               |          |    |
| Включить фотоаппарат                | From UAV      |                               |          |    |
| Запуск передачи файлов              |               |                               |          | 0% |
| Отключить передачу файлов на сервер | Jpg2Tiff      |                               |          |    |
|                                     | 2Server       |                               |          |    |
| Очередь загрузки                    |               | Доступные фото для скачивания |          |    |
|                                     |               |                               |          |    |
|                                     |               |                               |          |    |
|                                     |               |                               |          |    |
|                                     |               |                               |          |    |
|                                     |               |                               |          |    |
|                                     |               |                               |          |    |
|                                     |               |                               |          |    |
|                                     |               |                               |          |    |
| Время между фото в секундах         |               |                               |          | _  |
| 1                                   |               | Добавить в очер               | адь      |    |
|                                     |               | Включить автоматическ         | ий режим |    |
|                                     |               |                               |          |    |

## Рисунок 2 – Главное окно программы

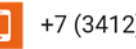

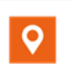

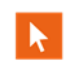

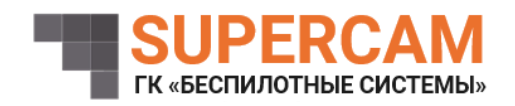

### 3. Кнопа «Удалить прошлые фотографии»

Кнопа «Удалить прошлые фотографии» предназначена для отправки сигнала для удаления всех сделанных снимков на борте, после одного нажатия больше не доступна.

4. Кнопа «Включить фотоаппарат»

Кнопа «Включить фотоаппарат» предназначена для инициализации одного из элементов бортовой части отвечающего за фотографирование и сохранением снимков с вшитой телеметрией на борте, после нажатия, окрашивается в другой цвет, можно нажать повторно для паузы в непрерывном фотографировании.

5. Кнопа «Запуск передачи файлов»

Кнопа «Запуск передачи файлов» предназначена для инициализации подключения к бортовой части, а также запуска сканирования новых снимков на борте, для их дальнейшего скачивания, после нажатия сама кнопка окрашивается в другой цвет, а на наземную часть начинают скачиваться фото в низком разрешении (50 – 150 Кбайт). После нажатия появляется доступность кнопок «Добавить в очередь» и «Включить автоматическое скачивание».

5.1. Кнопа «Добавить в очередь»

Кнопа «Добавить в очередь» предназначена для добавления фотографий в очередь загрузки (окно «Очередь загрузки»), данная кнопка можно пользоваться только при наличии уже скаченного фото, необходимо выбрать снимок и уже после этого нажать на кнопку (данная кнопка нужна для скачивания уже оригинальных фото, размер 7 – 15 Мбайт) (рис. 3).

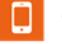

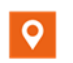

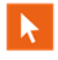

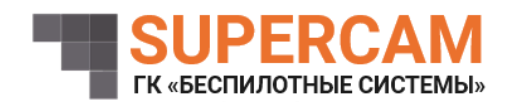

ООО «Финкор» ИНН: 1831162490 КПП: 183101001 ОГРН: 1131831004942 ОКПО: 24498418 Юридический и почтовый адрес: 426000, г. Ижевск, ул. 10 лет Октября, 24-62

| Удалить прошлые фотографии            | Тек <mark>ущие файль</mark> | a de la constante de la constante de |
|---------------------------------------|-----------------------------|----------------------------------------------------------------------------------------------------|
| Включить фотоаппарат                  | From UAV                    |                                                                                                    |
| Запуск передачи файлов                |                             | 0%                                                                                                    |
| тключить передачу файлов на сервер    | Jpg2Tiff                    |                                                                                                    |
|                                       | 2Server                     |                                                                                                    |
| чередь загрузки                       |                             | Доступные фото для скачивания                                                                                                    |
|                                       |                             | capt0651.jpg                                                                                                    |
| ремя между фото в секундах            |                             |                                                                                                    |
| · · · · · · · · · · · · · · · · · · · |                             | Добавить в очередь                                                                                                    |
|                                       |                             | Включить автоматический режим                                                                                                    |

Рисунок 3 – Загрузка фотографий в ручном режиме

## 5.2. Кнопа «Включить автоматическое скачивание»

Кнопа «Включить автоматическое скачивание» предназначена для автоматического добавления последних сделанных на беспилотном воздушном судне фотографий в очередь для скачивания.

6. Кнопа «Отключить передачу файлов на удаленный сервер»

Кнопа «Отключить передачу файлов на удаленный сервер» конвертирует скаченные оригинальные фотографии в TIF формат, при наличии снимка данного формата в директории программы идет автоматическая передача данного фото на указанные серверы в конфигурационном файле. Данная кнопка отключает автоматическую передачу, при нажатии окрашивается в другой цвет, во время работы также можно снова включить автоматическую отправку фото.

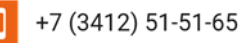

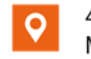

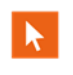